# Nibble Arduino setup guide

#### Uploading code with Arduino

## Installation and setup

Welcome to the Nibble Arduino setup guide!

We'll use Arduino IDE to teach you how to upload code to your Nibble, so let's get started.

### Installation

Before starting make sure to download and install Arduino IDE. You can do that right <u>here</u>.

After you download and install Arduino IDE, you should **install the Nibble board**.

Here's how to do that:

- 1. Open the Arduino IDE
- 2. Go to File -> Preferences
- 3. Under Additional board Manager URLs add the following URL: <u>https://raw.githubusercontent.com/CircuitMess/Arduino-Packages/master</u> /package\_circuitmess.com\_esp8266\_index.json
- 4. Close the preferences by clicking OK
- 5. Open the Board Manager under Tools -> Board -> Boards Manager
- 6. Type 'CircuitMess' in the search bar
- 7. Click the Install button on the CircuitMess ESP8266 Boards package

| Boards Manager                                                                                           |         | $\times$ |
|----------------------------------------------------------------------------------------------------|---------|----------|
| Type All V circuitmess                                                                                   |         |          |
| CircuitMess ESP8266 Boards<br>by CircuitMess<br>Boards included in this package:<br>Nibble.<br>More Info | Install | ^        |
|                                                                                                    |         |          |
|                                                                                                    |         |          |
|                                                                                                    |         | ~        |
|                                                                                                    | Clos    | e        |

Then go to Tools -> Board, and select Nibble from the dropdown menu.

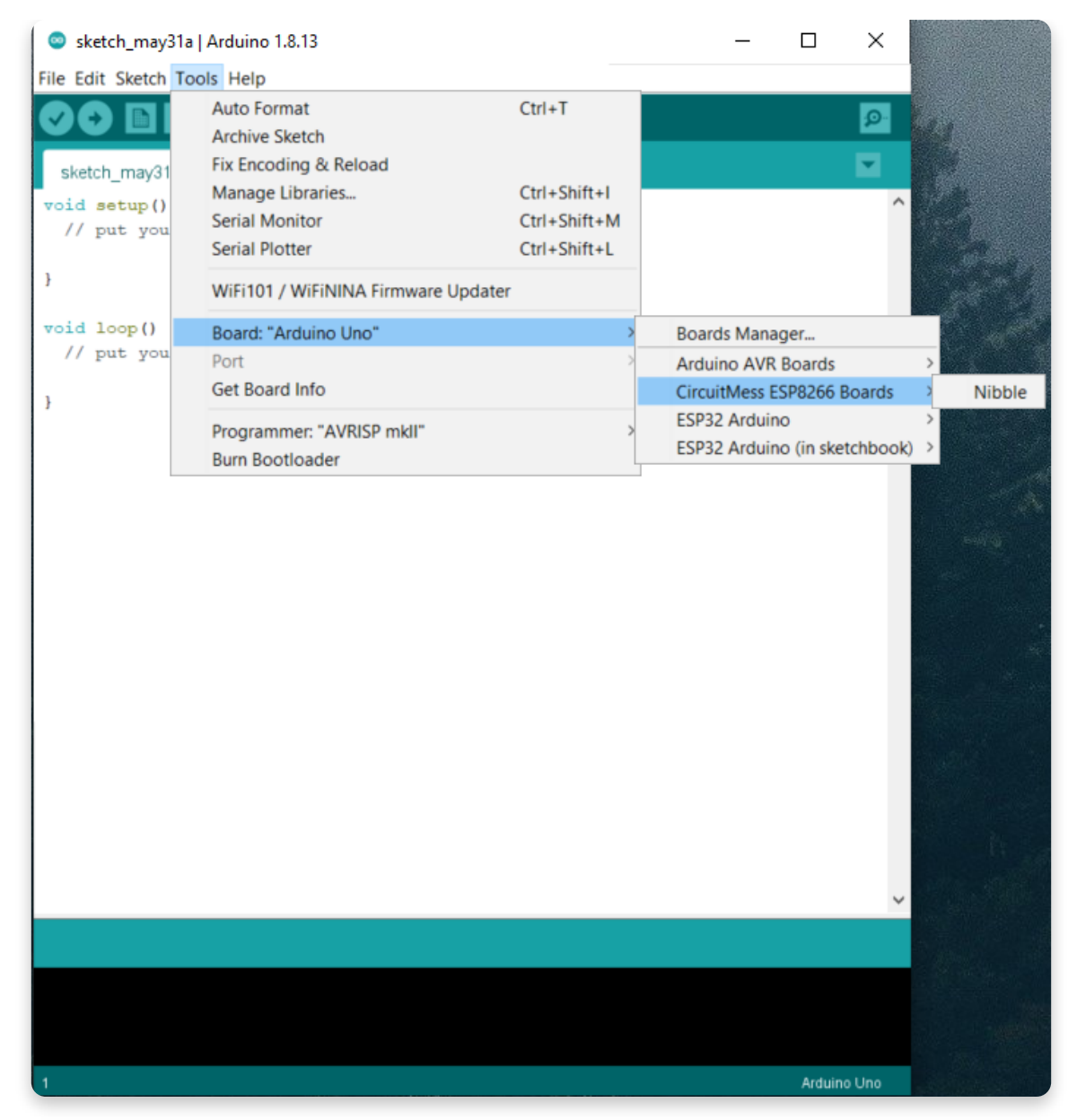

Now, you should download and install the Nibble library.

After downloading the .zip file from Github, extract it to your Arduino libraries folder. Create the folder if it doesn't exist already.

On Windows and Mac devices, it is located in Documents/Arduino/libraries/, on Linux devices it's in /home/{user}/Arduino/libraries/

## <u>Uploading code</u>

After setting everything up, we can move on to uploading code to your Nibble.

#### Choose what to upload

You can either write your own simple program or download one of the games from our <u>Github repository</u> to use as a starting point.

Here's an example of a simple code you can upload:

```
1 #include
2
3 Display* display;
4 Sprite* sprite;
5
6 void setup() {
7 Nibble.begin();
8 display = Nibble.getDisplay();
9 sprite = display->getBaseSprite();
```

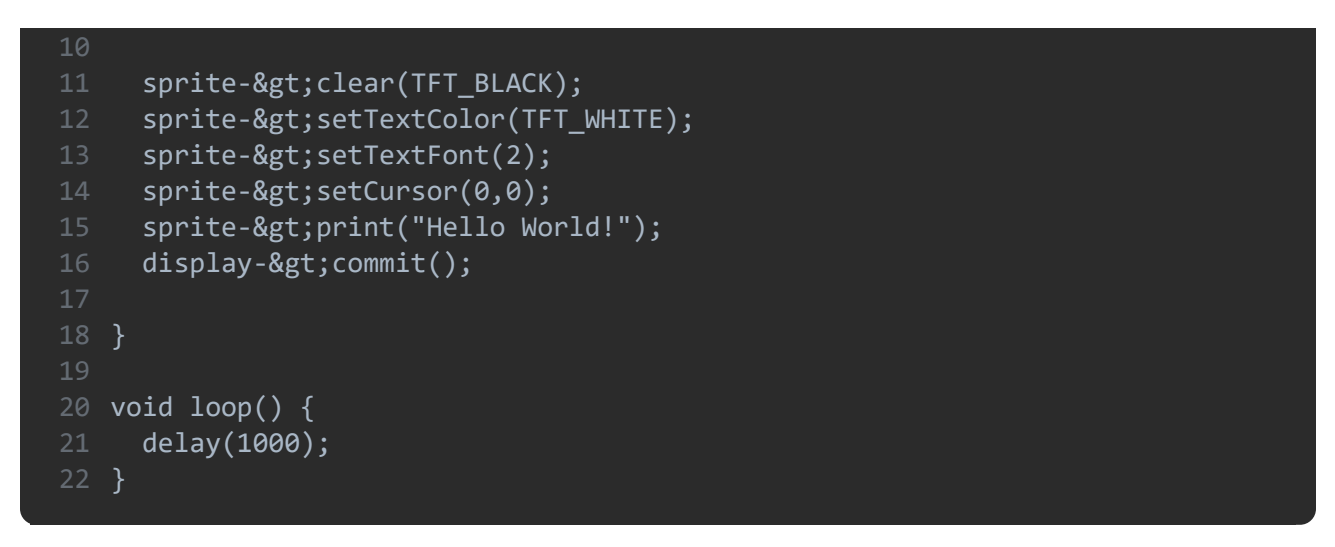

Let's make sure your Nibble is ready for the upload!

Turn on your Nibble and plug it into your computer with a USB cable.

Next, in Arduino go to Tools -> Port, and select the port your Nibble is connected to. It's usually the only option available.

| Auto Format                                                                                                    | Ctrl+T                 |                     |                  |
|----------------------------------------------------------------------------------------------------|------------------------|---------------------|------------------|
| Archive Sketch                                                                                                    |                        |                     |                  |
| Fix Encoding & Reload                                                                                                    |                        |                     |                  |
| Manage Libraries                                                                                                    | Ctrl+Shift+I           |                     |                  |
| Serial Monitor                                                                                                    | Ctrl+Shift+M           |                     |                  |
| Serial Plotter                                                                                                    | Ctrl+Shift+L           |                     |                  |
| WiFi101 / WiFiNINA Firmware Updater                                                                                                    |                        |                     |                  |
| Board: "Nibble"                                                                                                    |                        |                     |                  |
| Upload Speed: "115200"                                                                                                    |                        |                     |                  |
| CPU Frequency: "80 MHz"                                                                                                    | 1                      |                     |                  |
| Flash Size: "4M8 (FS:2M8 OTA:-1019K8)"                                                                                                    | 1                      |                     |                  |
| Debug port "Disabled"                                                                                                    |                        |                     |                  |
| Debug Level: "None"                                                                                                    |                        |                     |                  |
| IwIP Variant: "v2 Lower Memory"                                                                                                    |                        |                     |                  |
| VTables: "Flash"                                                                                                    |                        |                     |                  |
| Exceptions: "Legacy (new can return nulletr)"                                                                                                    |                        |                     |                  |
| Erase Flash: "Only Sketch"                                                                                                    |                        |                     |                  |
| SSL Support: "All SSL ciphers (most compatible)"                                                                                                    |                        |                     |                  |
| Port "COM3"                                                                                                    |                        | Serial ports        | 1                |
| Set Board Info                                                                                                    |                        | COM3                |                  |
|                                                                                                    |                        |                     |                  |
| Programmer                                                                                                    | 1                      |                     |                  |
| Rum Rootloader                                                                                                    |                        |                     |                  |
| ne na seu e reserve Mart                                                                                                    |                        |                     |                  |
| an an an an an an an an an an an an an a                                                                                                    |                        | J                   |                  |
|                                                                                                    |                        |                     |                  |
| (4060 (40.9)                                                                                                    |                        | 4                   |                  |
| 1000 (40 %)<br>1000 (46 %)                                                                                                    |                        |                     |                  |
| 20000 (40 %)<br>(0000 (46 %)<br>(0000 (53 %)                                                                                                    |                        |                     |                  |
| 28000 (40 %)<br>18000 (46 %)<br>18000 (45 %)<br>10000 (50 %)                                                                                                    |                        |                     |                  |
| 10000 (40 %)<br>10000 (46 %)<br>10000 (46 %)<br>10000 (66 %)<br>10000 (66 %)                                                                                                    |                        |                     |                  |
| 14000 (40 %)<br>19000 (46 %)<br>19000 (46 %)<br>19000 (53 %)<br>19000 (65 %)<br>19000 (65 %)                                                                                                    |                        |                     |                  |
| 16000 (40 %)<br>18000 (40 %)<br>18000 (45 %)<br>28000 (53 %)<br>28000 (55 %)<br>28000 (55 %)<br>28000 (55 %)                                                                                                    |                        |                     |                  |
| 24000 (40 %)<br>1000 (46 %)<br>1000 (46 %)<br>1000 (46 %)<br>2000 (46 %)<br>1000 (46 %)<br>1000 (46 %)<br>1000 (46 %)                                                                                                    |                        |                     |                  |
| 2000 (40.9)<br>2000 (46.9)<br>2000 (46.9)<br>2000 (53.9)<br>2000 (66.9)<br>2000 (66.9)<br>2000 (66.9)<br>2000 (66.9)<br>2000 (33.9)<br>2000 (33.9)                                                                                                    |                        |                     |                  |
| 16000 (40 %)<br>16000 (46 %)<br>18000 (46 %)<br>18000 (53 %)<br>20000 (55 %)<br>20000 (55 %)<br>20000 (55 %)<br>20000 (56 %)<br>20000 (100 %)<br>20000 (100 %)<br>20000 (100 %)                                                                                                    | in 20.5 <sub>200</sub> | u<br>oods (effectiv | ve 124.5 k≿it/s) |
| 14000 (40 %)<br>14000 (40 %)<br>18000 (46 %)<br>18000 (53 %)<br>20000 (60 %)<br>20000 (60 %)<br>20000 (10 %)<br>20000 (10 %)<br>20000. | in 20.5 sec            | u<br>cada (effectiv | ⊷ 124.5 kbit/s)  |
| 24000 (40 %)<br>10000 (46 %)<br>10000 (46 %)<br>10000 (53 %)<br>20000 (55 %)<br>20000 (56 %)<br>20000 (86 %)<br>10000 (100 %)<br>as [222613 compressed] at 0x00000000 5<br>fied.                                                                                                    | in 20.5 aec            | u<br>onda (effectiv | re 124.5 k≿i⊄/e) |
| 10000 (10 %)<br>10000 (10 %)<br>10000 (14 %)<br>10000 (15 %)<br>10000 (15 %)<br>10000 (15 %)<br>10000 (16 %)<br>10000 (15 %)<br>10000 (15 %)<br>10000 (15 %)<br>10000 (15 %)<br>10000 (15 %)<br>10000 (15 %)<br>10000 (15 %)<br>10000 (15 %)<br>10000 (15 %)<br>10000 (15 %)<br>10000 (15 %)<br>10000 (15 %)<br>10000 (15 %)<br>10000 (15 %)<br>10000 (15 %)<br>10000 (15 %)<br>10000 (10 %)<br>10000 (15 %)<br>10000 (15 %)<br>10000. | in 20.5 sec            | u<br>zmda (effectiv | * 124.5 bbit/s)  |
| 14000 (40 %)<br>14000 (40 %)<br>18000 (46 %)<br>18000 (53 %)<br>20000 (60 %)<br>20000 (60 %)<br>20000 (80 %)<br>20000 (100 %)<br>as (222613 compressed) at 0x00000000 i<br>fied.<br>In NTH pin                                                                                                    | in 20.5 sec            | u<br>noda (effectiv | te 124.5 kbit/s) |

Then, click the Upload button (arrow pointing to the right).

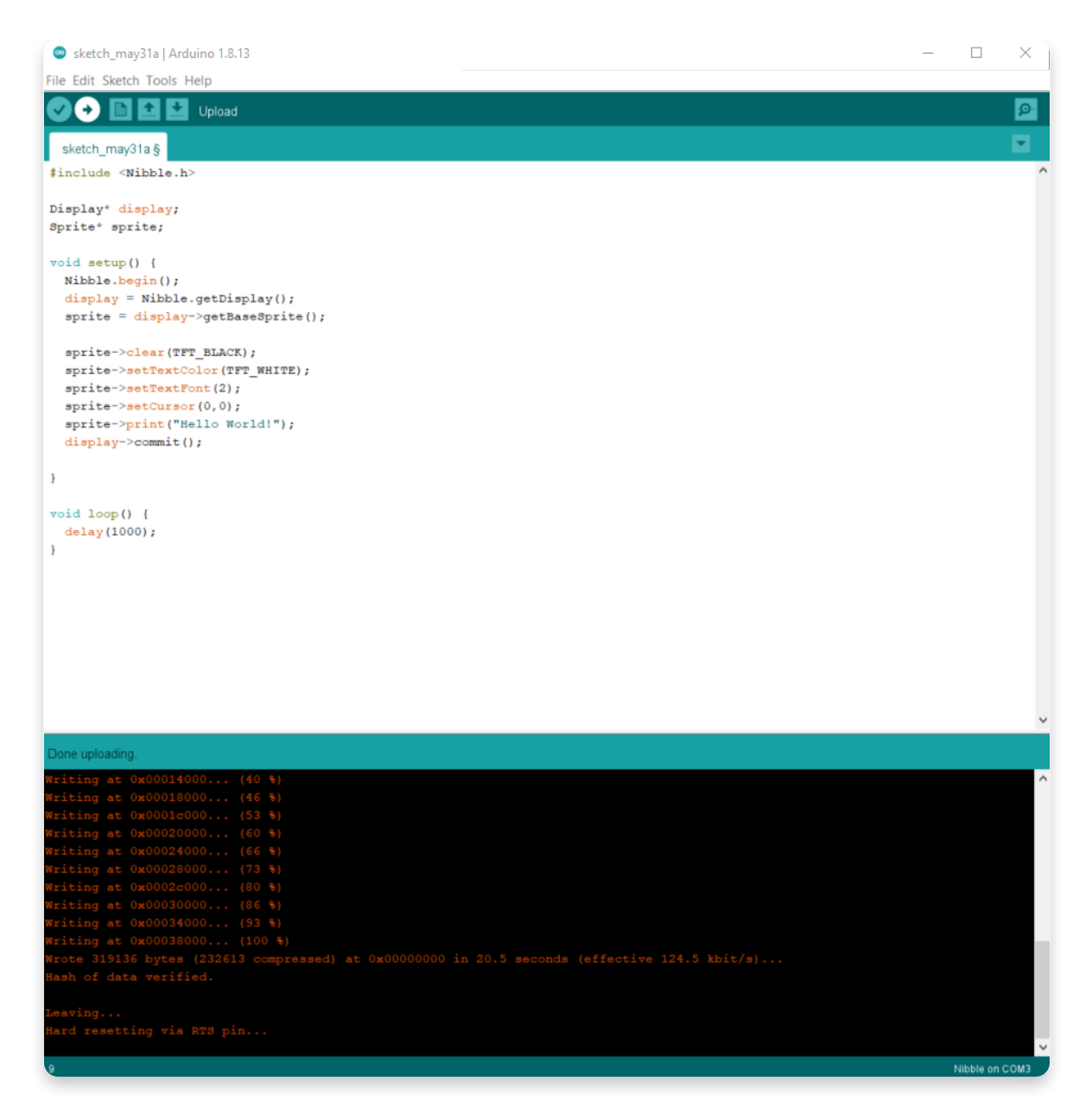

And that's it! You have now uploaded your code to the Nibble. Great job!